# Kostenloses eBook

# LERNEN testng

Free unaffiliated eBook created from **Stack Overflow contributors.** 

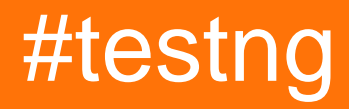

# Inhaltsverzeichnis

| Über1                                                       |
|-------------------------------------------------------------|
| Kapitel 1: Erste Schritte mit testng                        |
| Bemerkungen2                                                |
| Versionen                                                   |
| Examples                                                    |
| Installation oder Setup                                     |
| Schnellprogramm mit TestNG                                  |
| TestNG Hello World Beispiel                                 |
| Führen Sie die TestNG-Suite mit Gradle aus4                 |
| So konfigurieren Sie TestNG in Eclipse & Run test mit xml5  |
| Kapitel 2: @Test-Anmerkung                                  |
| Syntax12                                                    |
| Parameter12                                                 |
| Examples13                                                  |
| Schnelles Beispiel für die @ Test-Annotation13              |
| Kapitel 3: Parametrisierte Tests    15                      |
| Examples15                                                  |
| Datenanbieter                                               |
| Kapitel 4: TestNG - Ausführungsverfahren                    |
| Examples17                                                  |
| Ausführungsprozedur der TestNG-Test-API-Methoden17          |
| Kapitel 5: TestNG-Gruppen                                   |
| Syntax19                                                    |
| Examples                                                    |
| TestNG Gruppiert Konfiguration und grundlegendes Beispiel19 |
| TestNG-Metagruppen - Gruppen von Gruppen20                  |
| Credits                                                     |

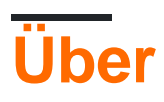

You can share this PDF with anyone you feel could benefit from it, downloaded the latest version from: testng

It is an unofficial and free testing ebook created for educational purposes. All the content is extracted from Stack Overflow Documentation, which is written by many hardworking individuals at Stack Overflow. It is neither affiliated with Stack Overflow nor official testing.

The content is released under Creative Commons BY-SA, and the list of contributors to each chapter are provided in the credits section at the end of this book. Images may be copyright of their respective owners unless otherwise specified. All trademarks and registered trademarks are the property of their respective company owners.

Use the content presented in this book at your own risk; it is not guaranteed to be correct nor accurate, please send your feedback and corrections to info@zzzprojects.com

# Kapitel 1: Erste Schritte mit testng

### Bemerkungen

In diesem Abschnitt erhalten Sie einen Überblick darüber, was testng ist und warum ein Entwickler es möglicherweise verwenden möchte.

Es sollte auch alle großen Themen in testng erwähnen und auf die verwandten Themen verweisen. Da die Dokumentation für testng neu ist, müssen Sie möglicherweise erste Versionen dieser verwandten Themen erstellen.

### Versionen

| Ausführung | Datum      |
|------------|------------|
| 1,0        | 2017-06-07 |

### **Examples**

Installation oder Setup

TestNG erfordert die Verwendung von JDK 7 oder höher.

Gemäß http://testng.org/doc/download.html müssen Sie zur Installation von testng die Abhängigkeit von testng zu Ihrer maven pom.xml- oder gradle-Datei build.gradle hinzufügen

Maven:

```
<repositories>
<repository>
<id>jcenter</id>
<name>bintray</name>
<url>http://jcenter.bintray.com</url>
</repository>
</repositories>
<dependency>
<groupId>org.testng</groupId>
<artifactId>testng</artifactId>
<version>6.9.12</version>
<scope>test</scope>
</dependency>
```

#### Gradle:

repositories {
 jcenter()

```
}
dependencies {
   testCompile 'org.testng:testng:6.9.12'
}
```

Weitere Optionen finden Sie auf der offiziellen Seite .

#### Schnellprogramm mit TestNG

```
package example;
import org.testng.annotations.*; // using TestNG annotations
public class Test {
  @BeforeClass
  public void setUp() {
    // code that will be invoked when this test is instantiated
  }
  @Test(groups = { "fast" })
  public void aFastTest() {
    System.out.println("Fast test");
  }
  @Test(groups = { "slow" })
  public void aSlowTest() {
    System.out.println("Slow test");
  }
}
```

Die Methode setUp() wird aufgerufen, nachdem die setUp() wurde und bevor eine Testmethode ausgeführt wird. In diesem Beispiel werden wir die Gruppe schnell aFastTest(), sodass aFastTest() aufgerufen wird, während aSlowTest() übersprungen wird.

#### **TestNG Hello World Beispiel**

Das Schreiben und Ausführen eines einfachen TestNG Programms besteht hauptsächlich aus drei Schritten.

- 1. Code Schreiben Sie die Geschäftslogik Ihres Tests und kommentieren Sie sie mit TestNG-Anmerkungen
- 2. Konfigurieren fügen Sie Informationen zu Ihrem Test in testng.xml oder in build.xml
- 3. TestNG ausführen kann von der Befehlszeile, ANT, IDE wie Eclipse, IntelliJs IDEA aufgerufen werden.

#### Kurze Erläuterung des Beispiels (was getestet werden muss) :

Wir haben eine RandomNumberGenerator Klasse, die über die Methode generateFourDigitPin, die eine vierstellige PIN generiert und als int zurückgibt. Wir wollen hier also testen, ob diese Zufallszahl aus 4 Ziffern besteht oder nicht. Unten ist der Code:

#### Zu testende Klasse :

```
package example.helloworld;
public class RandomNumberGenerator {
  public int generateFourDigitPin() {
    return (int)(Math.random() * 10000);
  }
}
```

#### Die TestNG-Testklasse :

```
package example.helloworld;
import org.testng.Assert;
import org.testng.annotations.AfterClass;
import org.testng.annotations.BeforeClass;
import org.testng.annotations.Test;
public class TestRandomNumberGenerator {
    RandomNumberGenerator rng = null;
    @BeforeClass
    public void deSetup() {
       rng = new RandomNumberGenerator();
    }
    @Test
    public void testGenerateFourDigitPin() {
       int randomNumber = rng.generateFourDigitPin();
        Assert.assertEquals(4, String.valueOf(randomNumber).length());
    }
    @AfterClass
    public void doCleanup() {
        //cleanup stuff goes here
    }
}
```

#### Ther testng.xml :

#### Führen Sie die TestNG-Suite mit Gradle aus

#### Beispieldatei build.gradle :

```
plugin: 'java'
```

```
repositories {
  mavenLocal()
   mavenCentral()
   jcenter()
}
dependencies {
   compile "org.testng:testng:6.9.12"
}
test {
   useTestNG() {
   suiteXmlBuilder().suite(name: 'Sample Suite') {
       test(name : 'Sample Test') {
          classes('') {
              'class'(name: 'your.sample.TestClass')
           }
       }
  }
}
```

So konfigurieren Sie TestNG in Eclipse & Run test mit xml

#### So installieren Sie TestNG in Eclipse

- 1. Eclipse öffnen
- 2. Klicken Sie auf Hilfe> Neue Software installieren

| ⊖im      | Install                                                                                                    |                                                                                              |
|----------|----------------------------------------------------------------------------------------------------|----------------------------------------------------------------------------------------------|
| im       | Available Software                                                                                                    |                                                                                              |
| im       | Select a site or enter the location of a site.                                                                                                    |                                                                                              |
| im<br>im | Work with: <sup>®</sup> type or select a site                                                                                                    |                                                                                              |
| pul      |                                                                                                    | Find more software by working with the "Av                                                   |
|          | type filter text                                                                                                    |                                                                                              |
|          | Name                                                                                                    | Version                                                                                      |
| Θ        | 🗐 🛈 There is no site selected.                                                                                                    |                                                                                              |
|          |                                                                                                    |                                                                                              |
|          |                                                                                                    |                                                                                              |
|          |                                                                                                    |                                                                                              |
|          |                                                                                                    |                                                                                              |
|          |                                                                                                    |                                                                                              |
|          | Select All Deselect All                                                                                                    |                                                                                              |
|          | Select All Deselect All Details                                                                                                    |                                                                                              |
| Θ        | Select All Deselect All Details                                                                                                    |                                                                                              |
| Θ        | Select All Deselect All Details  Show only the latest versions of available software                                                                                                    | Hide items that are already installed                                                        |
| ⊖<br>}   | Select All       Deselect All         Details       Image: Select All and the select All and the select All a | Hide items that are already installed<br>What is <u>already installed</u> ?                  |
| Θ        | Select All       Deselect All         Details       Image: Show only the latest versions of available software         Image: Group items by category       Image: Show only software applicable to target environment                                                                                                    | Hide items that are already installed<br>What is <u>already installed</u> ?                  |
| Θ        | Select All       Deselect All         Details       Image: Show only the latest versions of available software         Image: Show only the latest versions of available software       Image: Show only software applicable to target environment         Image: Show only software applicable to target environment       Image: Show only software applicable to target environment         Image: Show only software applicable to target environment       Image: Show only software applicable to target environment         Image: Show only software applicable to target environment       Image: Show only software applicable to target environment         Image: Show only software applicable to target environment       Image: Show only software applicable to target environment         Image: Show only software applicable to target environment       Image: Show only software applicable to target environment         Image: Show only software applicable to target environment       Image: Show only software applicable to target environment         Image: Show only software applicable to target environment       Image: Show only software applicable to target environment         Image: Show only software applicable to target environment       Image: Show only software applicable to target environment         Image: Show only software applicable to target environment       Image: Show only software applicable to target environment         Image: Show only software applicable to target environment       Image: Show only software applicable to target environment <th>Hide items that are already installed<br/>What is <u>already installed</u>?</th>                                                                                                    | Hide items that are already installed<br>What is <u>already installed</u> ?                  |
| Θ        | Select All       Deselect All         Details       Image: Show only the latest versions of available software         Image: Show only the latest versions of available software       Image: Show only the latest versions of available software         Image: Show only software applicable to target environment       Image: Show only software applicable to target environment         Image: Show only software applicable to target environment       Image: Show only software applicable to target environment         Image: Show only software applicable to target environment       Image: Show only software applicable to target environment         Image: Show only software applicable to target environment       Image: Show only software applicable to target environment         Image: Show only software applicable to target environment       Image: Show only software applicable to target environment         Image: Show only software applicable to target environment       Image: Show only software applicable to target environment         Image: Show only software applicable to target environment       Image: Show only software applicable to target environment         Image: Show only software applicable to target environment       Image: Show only software applicable to target environment         Image: Show only software applicable to target environment       Image: Show only software applicable to target environment         Image: Show only software applicable to target environment       Image: Show only software applicable to target environment                                                                                                    | Hide items that are already installed<br>What is <u>already installed</u> ?                  |
| Θ        | Select All       Deselect All         Details       Image: Show only the latest versions of available software         Image: Show only the latest versions of available software       Image: Show only the latest versions of available software         Image: Show only software applicable to target environment       Image: Show only software applicable to target environment         Image: Show only software applicable to target environment       Image: Show only software applicable to target environment         Image: Show only software applicable to target environment       Image: Show only software applicable to target environment         Image: Show only software applicable to target environment       Image: Show only software applicable to target environment         Image: Show only software applicable to target environment       Image: Show only software applicable to target environment         Image: Show only software applicable to target environment       Image: Show only software applicable to target environment         Image: Show only software applicable to target environment       Image: Show only software applicable to target environment         Image: Show only software applicable to target environment       Image: Show only software applicable to target environment         Image: Show only software applicable to target environment       Image: Show only software applicable to target environment         Image: Show only software applicable to target environment       Image: Show only software applicable to target environment                                                                                                    | Hide items that are already installed<br>What is <u>already installed</u> ?                  |
| Θ        | Select All       Deselect All         Details       Image: Constant of the second second | Hide items that are already installed<br>What is <u>already installed</u> ?           < Back |

- 3. Klicken Sie auf Hinzufügen
- 4. Geben Sie Name und URL an http://beust.com/eclipse

| tage com.testng.test;                                                  |                                                             |
|------------------------------------------------------------------------|-------------------------------------------------------------|
| Install                                                                |                                                             |
| <b>Available Software</b><br>Check the items that you wish to install. |                                                             |
| Work with: Test - http://beust.com/eclipse                             |                                                             |
|                                                                        | Find more software by working with the <u>"Available So</u> |
| type filter text                                                       |                                                             |
| Name                                                                   | Version                                                     |
|                                                                        |                                                             |
| Deselect All                                                           |                                                             |
| Show only the latest versions of available softwar                     | re 📃 Hide items that are already installed                  |
| Group items by category                                                | What is <u>already installed</u> ?                          |
| Show only software applicable to target environm                       | nent                                                        |
| Contact all update sites during install to find requ                   | uired software                                              |
| ?                                                                      | < Back Next > Finish                                        |

- 5. Wählen Sie TestNG aus
- 6. Weiter klicken

#### 🔘 Install

#### **Review Licenses**

Licenses must be reviewed before the software can be installed. This includes licenses for software required to complete the install.

| Licenses:                                                    | License text:                                                                                                    |
|--------------------------------------------------------------|----------------------------------------------------------------------------------------------------|
| Apache License<br>Eclipse Foundation Software User Agreement | <ul> <li>Apache License</li> <li>Version 2.0, January 2004</li> <li>http://www.apache.org/licenses/</li> <li>TERMS AND CONDITIONS FOR USE, REPRODUCTION</li> <li>Definitions.</li> <li>"License" shall mean the terms and conditions for reproduction,</li> <li>and distribution as defined by Sections 1 through 9 document.</li> <li>"Licensor" shall mean the copyright owner or entit by the copyright owner that is granting the License</li> <li>"Legal Entity" shall mean the union of the acting et all other entities that control, are controlled by, or a common control with that entity. For the purposes definition,</li> <li>"control" means (i) the power, direct or indirect, to direction or management of such entity, whether be otherwise, or (ii) ownership of fifty percent (50%) of the outstanding shares, or (iii) beneficial ownership entity.</li> <li>"You" (or "Your") shall mean an individual or Legal exercising</li> <li>permissions granted by this License.</li> <li>"Source" form shall mean the preferred form for modifications,</li> <li>I do not accept the terms of the license agreements</li> </ul> |
| ?                                                            | < Back Next > Finish                                                                                                    |

- 7. Klicken Sie auf Fertig stellen
- 8. Die Installation von TestNG wird einige Zeit dauern

Einmal installiert, starten Sie Eclipse neu.

#### Lassen Sie uns ein TestNG-Projekt erstellen

- 1. Datei> Neu> Java-Projekt> Geben Sie einen Namen ein und klicken Sie auf Fertig stellen
- 2. Erstellen Sie eine Klasse als TestNGClass
- 3. Erstellen Sie folgende Klasse
  - 1.LoginPage.class

#### 2.HomePage.class

3.FBLoginTest.class

Hier ist der Code:

#### LoginPage-Klasse

```
import org.openqa.selenium.WebDriver;
import org.openqa.selenium.WebElement;
import org.openqa.selenium.support.FindBy;
import org.openqa.selenium.support.PageFactory;
public class LoginPage {
    @FindBy(id = "email")
    private WebElement username;
    @FindBy(id = "pass")
    private WebElement password;
    @FindBy(xpath = ".//input[@data-testid='royal_login_button']")
    private WebElement login;
    WebDriver driver;
    public LoginPage(WebDriver driver) {
        this.driver = driver;
        PageFactory.initElements(driver, this);
    }
    public void enterUserName(String name) {
       username.clear();
        username.sendKeys(name);
    }
    public void enterPassword(String passwrd) {
       password.clear();
       password.sendKeys(passwrd);
    }
    public HomePage clickLoginButton() {
        login.click();
        return new HomePage(driver);
    }
}
```

#### HomePage-Klasse .

```
import org.openqa.selenium.WebDriver;
import org.openqa.selenium.WebElement;
import org.openqa.selenium.support.FindBy;
import org.openqa.selenium.support.PageFactory;
public class HomePage {
    @FindBy(id = "userNavigationLabel")
    private WebElement userDropdown;
```

```
WebDriver driver;
public HomePage(WebDriver driver){
    this.driver = driver;
    PageFactory.initElements(driver, this);
}
public boolean isUserLoggedIn(){
    return userDropdown.isDisplayed();
}
```

#### FBLoginTest-Klasse

```
import org.openqa.selenium.WebDriver;
import org.openqa.selenium.firefox.FirefoxDriver;
import org.testng.Assert;
import org.testng.annotations.Test;
import org.testng.annotations.BeforeClass;
import org.testng.annotations.AfterClass;
import com.testng.pages.HomePage;
import com.testng.pages.LoginPage;
public class FBLoginTest {
    WebDriver driver;
    LoginPage loginPage;
    HomePage homePage;
    @BeforeClass
    public void openFBPage() {
       driver = new FirefoxDriver();
        driver.get("https://www.facebook.com/");
        loginPage = new LoginPage(driver);
    }
    @Test
    public void loginToFB() {
        loginPage.enterUserName("");
        loginPage.enterPassword("");
       homePage = loginPage.clickLoginButton();
        Assert.assertTrue(homePage.isUserLoggedIn());
    }
    @AfterClass
    public void closeBrowser() {
       driver.quit();
    }
}
```

Hier kommt die testng-XML: Klicken Sie mit der rechten Maustaste auf Projekt, erstellen Sie eine XML-Datei und kopieren Sie diesen Inhalt.

```
<?xml version="1.0" encoding="UTF-8"?>
```

```
<suite name="Suite">
   <test name="Test">
        <classes>
            <class name="com.testng.FBLoginTest"/>
            </classes>
            </classes>
            </test> <!-- Test -->
            </suite> <!-- Suite -->
```

#### So fügen Sie Selen-Standalone-Glas hinzu:

Laden Sie den neuesten Standalone-Selenbehälter herunter und fügen Sie ihn im Build-Pfad des Projekts hinzu.

1. Klicken Sie mit der rechten Maustaste auf Projekt> Erstellungspfad> Erstellungspfad konfigurieren> Bibliotheken auswählen> Externe Jars hinzufügen

Wie führe ich die TestNG-XML aus? Klicken Sie mit der rechten Maustaste auf xml> Ausführen als> TestNGSuite

Viel Spaß beim Codieren :)

Erste Schritte mit testng online lesen: https://riptutorial.com/de/testng/topic/5393/erste-schritte-mit-testng

# Kapitel 2: @Test-Anmerkung

### Syntax

- @Prüfung
- @Test (Attribut1 = Attributwert, Attributwert = Attributwert usw.)

### Parameter

| Parameter                | Einzelheiten                                                                                                    |
|--------------------------|----------------------------------------------------------------------------------------------------|
| alwaysRun                | Bei true wird diese Testmethode immer ausgeführt, auch wenn sie von einer fehlgeschlagenen Methode abhängig ist.                                                                                                    |
| Datenanbieter            | Der Name des Datenanbieters für diese Testmethode.                                                                                                    |
| dataProviderClass        | Die Klasse, in der nach dem Datenanbieter gesucht werden soll.<br>Wenn nicht angegeben, wird der Datenprovider nach der Klasse der<br>aktuellen Testmethode oder einer ihrer Basisklassen durchsucht.<br>Wenn dieses Attribut angegeben ist, muss die<br>Datenanbietermethode für die angegebene Klasse statisch sein. |
| Abhängig<br>vonOnGroups  | Die Liste der Gruppen, von denen diese Methode abhängig ist.                                                                                                    |
| hängt vonOnMethods<br>ab | Die Liste der Methoden, von denen diese Methode abhängig ist.                                                                                                    |
| Beschreibung             | Die Beschreibung für diese Methode.                                                                                                    |
| aktiviert                | Gibt an, ob Methoden für diese Klasse / Methode aktiviert sind.                                                                                                    |
| erwarteteAusnahmen       | Die Liste der Ausnahmen, die eine Testmethode auslösen soll. Wenn<br>keine Ausnahme oder eine andere als eine in dieser Liste geworfen<br>wird, wird dieser Test als fehlerhaft markiert.                                                                                                    |
| Gruppen                  | Die Liste der Gruppen, zu denen diese Klasse / Methode gehört.                                                                                                    |
| invocationCount          | Die Häufigkeit, mit der diese Methode aufgerufen werden soll.                                                                                                    |
| invocationTimeOut        | Die maximale Anzahl von Millisekunden, die dieser Test für die kumulierte Zeit aller Aufrufzähler benötigt. Dieses Attribut wird ignoriert, wenn invocationCount nicht angegeben ist.                                                                                                    |
| Priorität                | Die Priorität für diese Testmethode. Niedrigere Prioritäten werden zuerst festgelegt.                                                                                                    |

| Parameter          | Einzelheiten                                                                                                    |
|--------------------|----------------------------------------------------------------------------------------------------|
| erfolg prozentsatz | Der von dieser Methode erwartete Prozentsatz des Erfolgs                                                                                                    |
| singleThreaded     | Wenn true festgelegt ist, werden alle Methoden in dieser Testklasse<br>garantiert im selben Thread ausgeführt, auch wenn die Tests derzeit<br>mit parallel="methods" . Dieses Attribut kann nur auf Klassenebene<br>verwendet werden und wird bei Verwendung auf Methodenebene<br>ignoriert. <b>Hinweis</b> : Dieses Attribut wurde früher als sequenziell<br>bezeichnet (jetzt nicht mehr unterstützt). |
| Auszeit            | Die maximale Anzahl von Millisekunden, die dieser Test dauert.                                                                                                    |
| threadPoolSize     | Die Größe des Thread-Pools für diese Methode. Die Methode wird<br>von mehreren Threads aufgerufen, wie von invocationCount<br>angegeben. <b>Hinweis</b> : Dieses Attribut wird ignoriert, wenn<br>invocationCount nicht angegeben ist                                                                                                    |

### Examples

Schnelles Beispiel für die @ Test-Annotation

**@Test** Annotation kann auf jede **Klasse** oder **Methode** angewendet **werden**. Diese Annotation kennzeichnet eine Klasse oder eine Methode als Teil des Tests.

- 1. @Test auf Methodenebene Annotierte Methode als Testmethode markieren
- 2. @Test auf Klassenebene
  - Die @Test Annotation auf Klassenebene @Test , dass alle öffentlichen Methoden der Klasse zu Testmethoden werden, auch wenn sie nicht kommentiert werden.
  - @Test Annotation kann auch für eine Methode wiederholt werden, wenn Sie bestimmte Attribute hinzufügen möchten.

#### Beispiel für @Test auf Methodenebene :

```
import org.testng.annotations.Test;
public class TestClass1 {
    public void notTestMethod() {
    }
    @Test
    public void testMethod() {
    }
}
```

#### Beispiel für @Test auf Klassenebene :

```
import org.testng.annotations.Test;
```

@Test

```
public class TestClass2 {
   public void testMethod1() {
   }
   @Test
   public void testMethod2() {
   }
}
```

@Test-Anmerkung online lesen: https://riptutorial.com/de/testng/topic/6716/-test-anmerkung

# Kapitel 3: Parametrisierte Tests

# Examples

Datenanbieter

Datenanbieter ermöglichen das Erstellen mehrerer Testeingaben, die innerhalb eines Tests ausgeführt werden. Betrachten wir einen Test, mit dem sichergestellt wird, dass die Zahlen korrekt verdoppelt werden. Erzeugen von Daten - Provider eine statische Methode bereitzustellen , die entweder kehrt object[][] oder Iterator<Object[]> (letztere ermöglicht lazy Berechnung der Testeingänge) mit annotierten @DataProvider Annotation, mit Eigenschaft name eine eindeutige Zeichenfolge identifiziert das Wesen Anbieter.

```
import org.testng.annotations.DataProvider;
public class DoublingDataProvider {
    public final static String DOUBLING_DATA_PROVIDER = "doublingDataProvider";
    @DataProvider(name = DOUBLING_DATA_PROVIDER)
    public static Object[][] doubling() {
        return new Object[][] {
            new Object[][1, 2},
            new Object[]{2, 4},
            new Object[]{2, 4},
            new Object[]{3, 6}
        };
    }
}
```

Im obigen Fall stellt jedes Object[] einen Datensatz für einen einzelnen Testfall dar - hier die zu verdoppelende Anzahl, gefolgt vom erwarteten Wert nach der Verdoppelung.

Um den Datenprovider zu verwenden, geben Sie die dataProvider Eigenschaft des Tests mit dem Namen des Providers an. Wenn die Providermethode außerhalb der dataProviderClass oder ihrer Basisklassen definiert wurde, müssen Sie auch die Eigenschaft dataProviderClass angeben. Die Testmethode sollte Parameter annehmen, die den Elementen der Testfallbeschreibung entsprechen - hier sind es zwei Punkte.

```
import org.testng.annotations.Test;
import static org.testng.Assert.assertEquals;
public class DoublingTest {
    @Test(dataProvider = DoublingDataProvider.DOUBLING_DATA_PROVIDER, dataProviderClass =
    DoublingDataProvider.class)
    public void testDoubling(int number, int expectedResult) {
        assertEquals(number * 2, expectedResult);
    }
}
```

Parametrisierte Tests online lesen: https://riptutorial.com/de/testng/topic/5684/parametrisierte-

tests

# Kapitel 4: TestNG - Ausführungsverfahren

# Examples

Ausführungsprozedur der TestNG-Test-API-Methoden

```
public class TestngAnnotation {
   // test case 1
   GTest
   public void testCase1() {
     System.out.println("in test case 1");
   }
   // test case 2
   @Test
   public void testCase2() {
     System.out.println("in test case 2");
   }
   @BeforeMethod
   public void beforeMethod() {
      System.out.println("in beforeMethod");
   }
   @AfterMethod
   public void afterMethod() {
      System.out.println("in afterMethod");
   }
   @BeforeClass
   public void beforeClass() {
     System.out.println("in beforeClass");
   }
   @AfterClass
   public void afterClass() {
      System.out.println("in afterClass");
   }
   @BeforeTest
   public void beforeTest() {
      System.out.println("in beforeTest");
   }
   @AfterTest
   public void afterTest() {
      System.out.println("in afterTest");
   }
   @BeforeSuite
   public void beforeSuite() {
      System.out.println("in beforeSuite");
   }
   @AfterSuite
   public void afterSuite() {
      System.out.println("in afterSuite");
```

}

}

Lassen Sie uns in C:> WORKSPACE die Datei testng.xml erstellen, um Anmerkungen auszuführen.

```
<suite name="Suite1">
<test name="test1">
<classes>
<class name="TestngAnnotation"/>
</classes>
</test>
</suite>
```

#### C: \ WORKSPACE> javac TestngAnnotation.java

Führen Sie nun die Datei testng.xml aus, in der der in der bereitgestellten Testfallklasse definierte Testfall ausgeführt wird.

| in beforeSuite                            |  |
|-------------------------------------------|--|
| in beforeTest                             |  |
| in beforeClass                            |  |
| in beforeMethod                           |  |
| in test case 1                            |  |
| in afterMethod                            |  |
| in beforeMethod                           |  |
| in test case 2                            |  |
| in afterMethod                            |  |
| in afterClass                             |  |
| in afterTest                              |  |
| in afterSuite                             |  |
|                                           |  |
|                                           |  |
| Suite                                     |  |
| Total tests run: 2, Failures: 0, Skips: 0 |  |
|                                           |  |

Das Ausführungsverfahren ist wie folgt:

- 1. Vorher wird die beforeSuite () -Methode nur einmal ausgeführt.
- 2. Schließlich wird die afterSuite () -Methode nur einmal ausgeführt.
- 3. Sogar die Methoden **beforeTest ()**, **beforeClass ()**, **afterClass ()** und **afterTest ()** werden nur einmal ausgeführt.
- 4. Die beforeMethod () -Methode wird für jeden Testfall ausgeführt, jedoch bevor der Testfall ausgeführt wird.
- 5. **Die afterMethod ()** -Methode wird für jeden Testfall ausgeführt, jedoch nach Ausführung des Testfalls.
- 6. Zwischen beforeMethod () und afterMethod () wird jeder Testfall ausgeführt.

TestNG - Ausführungsverfahren online lesen: https://riptutorial.com/de/testng/topic/7889/testng---ausfuhrungsverfahren

# Kapitel 5: TestNG-Gruppen

### Syntax

• @Test (groups = {"group1", "group.regression"}, hängt vonOnGroups = {"group2", "group3"})

# Examples

#### **TestNG Gruppiert Konfiguration und grundlegendes Beispiel**

Gruppen können unter <code>suite</code> und / oder <code>Test</code> Element von <code>testng.xml</code>. Alle Gruppen, die als in <code>tesng.xml</code> enthalten <code>tesng.xml</code> sind, werden für die Ausführung berücksichtigt. Ausgeschlossene Gruppen werden ignoriert. Wenn eine <code>@Test</code> Methode mehrere Gruppen hat und aus diesen Gruppen Einzelgruppen in <code>testng.xml</code> ausgeschlossen sind, wird die <code>testng.xml</code> @Test Methode nicht ausgeführt.

Unten ist die typische testng.xml Konfiguration auf Test - Ebene Gruppen für den Betrieb:

```
<suite name="Suite World">
<test name="Test Name">
<groups>
<run>
<include name="functest" />
<exclude name="regtest" />
</run>
</groups>
<classes>
<class name="example.group.GroupTest"/>
</classes>
</test>
</suite>
```

Und so wird es in der Testklasse aussehen:

```
package example.group;
import org.testng.annotations.AfterClass;
import org.testng.annotations.BeforeClass;
import org.testng.annotations.Test;
public class GroupTest {
    @BeforeClass
    public void deSetup() {
        //do configuration stuff here
    }
    @Test(groups = { "functest", "regtest" })
    public void testMethod1() {
    }
}
```

```
@Test(groups = {"functest", "regtest"} )
public void testMethod2() {
    }
    @Test(groups = { "functest" })
    public void testMethod3() {
    }
    @AfterClass
    public void cleanUp() {
        //do resource release and cleanup stuff here
    }
}
```

Beim Ausführen dieser GroupTest TestNG Klasse wird nur testMethod3() ausgeführt.

#### Erläuterung:

- <include name="functest" /> Alle Testmethoden der functest group können ausgeführt werden, wenn sie von keiner anderen Gruppe ausgeschlossen werden.
- <exclude name="regtest" /> keine Testmethoden der regtest Gruppe ausgeführt werden.
- testMethod1() und testMethod2() befinden sich in der regtest Gruppe, sodass sie nicht ausgeführt wurden.
- testMethod3() befindet sich in der Gruppe " regtest " und wird daher ausgeführt.

#### TestNG-Metagruppen - Gruppen von Gruppen

Mit TestNG können Gruppen definiert werden, die andere Gruppen enthalten können. MetaGroups kombinieren logisch eine oder mehrere Gruppen und steuern die Ausführung der zu diesen Gruppen gehörenden @Test Methoden.

Im folgenden Beispiel gibt es verschiedene @Test Methoden, die zu verschiedenen Gruppen gehören. Wenige sind spezifisch für bestimmte Stapel und wenige sind Regressions- und Akzeptanztests. Hier können Metagruppen angelegt werden. Lassen Sie uns zwei einfache **MetaGruppen auswählen** :

- 1. allstack enthält sowohl die Gruppen liux.jboss.oracle als auch aix.was.db2 und ermöglicht das aix.was.db2 aller Testmethoden, die zu einer dieser Gruppen gehören.
- 2. systemtest umfasst alle allstack , regression und acceptance und ermöglicht das allstack aller Testmethoden, die zu einer dieser Gruppen gehören.

#### testng.xml Konfiguration

#### MetaGroupsTest- Klasse

```
package example.group;
import org.testng.annotations.AfterMethod;
import org.testng.annotations.BeforeMethod;
import org.testng.annotations.Test;
public class MetaGroupsTest {
    @BeforeMethod
    public void beforeMethod() {
        //before method stuffs - setup
    }
    @Test(groups = { "liux.jboss.oracle", "acceptance" })
    public void testOnLinuxJbossOracleStack() {
        //your test logic goes here
    }
    @Test(groups = {"aix.was.db2", "regression"} )
    public void testOnAixWasDb2Stack() {
        //your test logic goes here
    }
    @Test(groups = "acceptance")
    public void testAcceptance() {
        //your test logic goes here
    }
    @Test(groups = "regression")
    public void testRegression() {
        //your test logic goes here
    }
    @AfterMethod
    public void afterMthod() {
       //after method stuffs - cleanup
    }
```

TestNG-Gruppen online lesen: https://riptutorial.com/de/testng/topic/5821/testng-gruppen

# Credits

| S.<br>No | Kapitel                          | Contributors                                                            |
|----------|----------------------------------|-------------------------------------------------------------------------|
| 1        | Erste Schritte mit testng        | Atul Dwivedi, Community, Idos, mackowski, RocketRaccoon,<br>Sudha Velan |
| 2        | @Test-Anmerkung                  | Atul Dwivedi, Benoit                                                    |
| 3        | Parametrisierte Tests            | Benoit, mszymborski                                                     |
| 4        | TestNG -<br>Ausführungsverfahren | Shrikant                                                                |
| 5        | TestNG-Gruppen                   | Atul Dwivedi                                                            |